## **REQUISITOS PREVIOS**

Para acceder a esta nueva versión, tendrá que descargarla desde el programa

ADMINISTRACION -> Actualizar

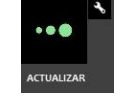

Antes de actualizar debe de comprobar que tiene permisos para ello, vaya a la carpeta GESTIMEG8\GESTIMEG83 y compruebe que el archivo **GActualizacion.exe** dispone de permisos en el Antivirus\FireWall de Windows

| mpscripts          |          | Carpeta de archivos |
|--------------------|----------|---------------------|
| n Copia.exe        | 216 KB   | Aplicación          |
| GActualizacion.exe | 607 KB   | Aplicación          |
| Tablas.exe         | 5.558 KB | Aplicación          |
| <b>m</b>           |          | - 1                 |

Además se ha actualizado a la versión de Net Framework 4.5, para aprovechar su potencial.

Compruebe que su Sistema operativo lo tiene instalado (Windows XP SP3 o Windows 7), si no le dejamos el enlace para su descarga, <u>ya que si no tiene permisos, no podrá iniciar el</u> <u>programa</u>

Net Framework 4 <u>http://www.microsoft.com/es-es/download/details.aspx?id=17851</u>

Net Framework 4.5 http://www.microsoft.com/es-es/download/confirmation.aspx?id=30653

## Versión 8.3.5867

En esta nueva versión, se ha modificado la forma de introducir y controlar las caducidades

En el momento de crear la línea en el pedido de compra, la fecha se introduce en formato dd/mm/yy (día/mes/año). Este formato de fecha es más intuitivo y sencillo.

| Artículo | Descripción | Lote | F.Caducidad | Almacen | I.V.A. | Cantidad | Precio | PVP | Dto. |
|----------|-------------|------|-------------|---------|--------|----------|--------|-----|------|
| Artículo | Descripción | Lote | ddMMyy      |         | -      | Cantidad | Precio | PVP | Dto. |

Una vez introducido y validada la línea se crea en el registro de caducidad, una nueva línea unidad a esta. Es decir que podrá ver la línea en caducidad pero no podrá modificarla, para ello tendrá que modificarla en el pedido. No es necesario que salga de caducidad para modificarlo, solamente seleccione la fila del artículo y click botón derecho del ratón y seleccione **Ir a Pedido** 

Para que se cree un registro en caducidad se debe de introducir una fecha y una cantidad

| Caducidad                | 🖌 Borrar 🕼 Actualiza                            |             |              |              |
|--------------------------|-------------------------------------------------|-------------|--------------|--------------|
| F.Caducidad              | Articulo                                        | Marca       | Cantidad     | Proveedor    |
| 01/04/20 🍸<br>01/04/2015 | Co., V Contiene: V   338 HAMBURGUESAS VEGETAL V | Contiene: 🌱 | lgual 🍸<br>2 | Contiene 🗸 🗸 |
| 01/04/2015<br>01/04/20   | Enviar a Regularizar<br>Ir a Pedido             |             | 1            |              |

Le llevara directamente al pedido y podrá realizar la modificación

Para tener una compatibilidad con versiones anteriores, <u>debe de ajustar el stock con las</u> <u>caducidades manualmente</u>. Si en el momento de actualizarse no tiene ajustado el stock con las caducidades y no puede realizarlo de forma inmediata. Póngase en contacto con nuestro departamento de soporte en la dirección de correo <u>soporte@portaldegestion.com</u>

En esta versión cuando realice una venta, el programa comprobara si tiene caducidad. Si es verdad que es un producto con distintas fechas de caducidad, comprobara las caducidades con más de 15 días y las borrara automáticamente.

Una vez <u>ajustado el stock con las caducidades</u>. La lógica que el programa utiliza para ir eliminando productos es la siguiente:

| Articulo | Fecha Caducidad | Cantidad |                                             | Stock |
|----------|-----------------|----------|---------------------------------------------|-------|
| А        | 01/03/2015      | 1        | <- Más de 15 días, se borra automáticamente | 7     |
|          |                 |          | <- Fecha de venta 29/03/2015                | 6     |
|          | 01/04/2015      | 1        |                                             |       |
|          | 01/05/2015      | 2        |                                             |       |
|          | 01/06/2015      | 3        |                                             |       |

Cuando pase a la venta el <u>Articulo A</u> con la cantidad de 1 unidad y la fecha de venta sea 29/03/015.

Comprobara que con fecha 01/03/2015 es la primera fecha y han pasado más de 15 días, borrando este registro automáticamente.

Inmediatamente comprobara que la primera fecha a caducar es 01/04/2015 y descontara 1 unidad de dicha fecha y borra la línea siendo la próxima fecha 01/05/2015 del producto a caducar.

En esta nueva versión se ha distinguido las líneas que llevan caducidad a las que no, Las lienas que están en verde son las que tienen fecha de caducidad

| Líneas   |           | 2           |
|----------|-----------|-------------|
| Artículo |           | Descripción |
| 5126     | APROLIS   |             |
| 5126     | APROLIS   |             |
| 5128     | JARABE    |             |
| 5128     | JARABE    |             |
| 3362     | CARAMELOS |             |